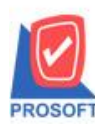

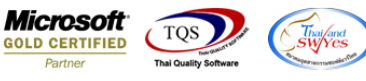

# ระบบ Inventory Control

🕨 รายงานยอดสินค้าสามารถ Design เพิ่มแสดง Column และ Export Excel ข้อมูลสถานะของสินค้าได้

1.เข้าที่ระบบ Inventory Control > IC Analysis Reports > ยอคสินค้ำ

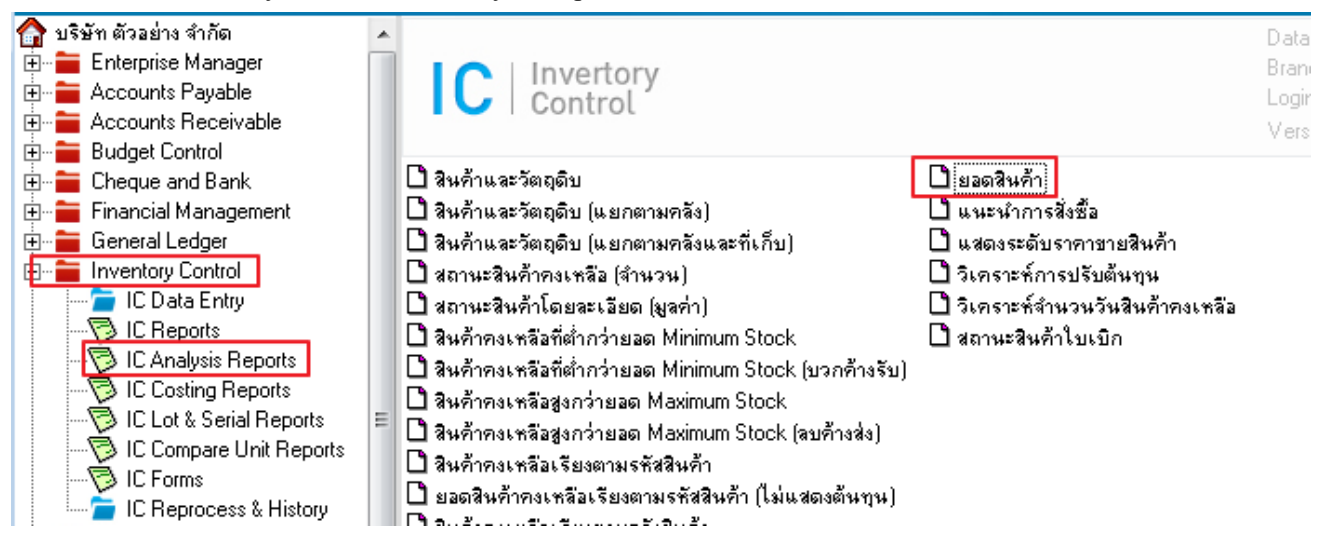

### 2. เถือกช่วงข้อมูลที่ต้องการ

| 🗐 รายงานยอดสินค้า   |            |          |       |        | - 0     | ×        |
|---------------------|------------|----------|-------|--------|---------|----------|
| รูปแบบข้อมูล        | C ไม่มียอด | C ยอดบวก | О sa  | ดติดลบ | 💿 รวมทุ | กยอด     |
| ณ วันที่            | 03/12/     | 2561 🗾   |       |        |         |          |
| จากรหัสสินค้า       |            | •        | ถึง   |        |         | •        |
| จากรหัสคลัง         |            | •        | ถึง   |        |         | •        |
| จากรพัสประเภทสินค้า |            | •        | ถึง 🗌 |        |         | •        |
| จากรหัสหมวดสินค้า   |            | •        | ถึง 🗌 |        |         | •        |
| จากรหัสกลุ่มสินค้า  |            | •        | ถึง   |        |         | -        |
| จากรหัสยี่ห้อสินค้า |            | <b>•</b> | ถึง   |        |         | -        |
| เลือกเฉพาะสินค้าชุด | ા ધ        | 💽 ไม่ใช่ |       |        |         |          |
|                     | 1          |          |       |        |         |          |
| Range Import SQL    |            |          |       | 5      | ок      | Lt Close |

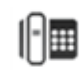

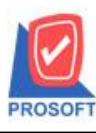

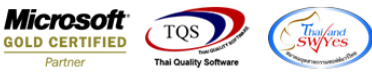

หน้า 171

5,173.00

4,887.00

3,308.00

5,077.00

4,983.00

4,985.00

5.080.00

4,100.00

3,595.00

4,600.00

2,580.00

1,050.00

1,100.00

198.00

164.00

104.00

🔲 เพื่อ design เพิ่มคอถัมภ์ "good\_status :!" จากนั้นทำการกำหนดในส่วนอื่นๆ เช่น รูปแบบขนาด 3.Click

### ตัวอักษร ตามต้องการจากนั้น Click > OK บริษัท ตัวอย่าง จำกัด รายงานยอดสินค้า (รวมทุกยอด) **ณ วันที่** 04/01/2562 พิมพ์วันที่: 03 มกราคม 2562 เวลา: 17:13 รหัสสินล้า ชื่อสินล้า หน่วยนับ ยอดคงเหลือ ผลไม้ กิโลกรัม DM-001 DM-0022 х 👔 Select Column DM-003 DM-004 เลือก Column 🥱 goods\_status : ! • DM-005 DM-006 ชื่อ mycolumn\_1 Band detail • DM-007 จัดวาง Center • Tag DM-008 None ฐปแบบ [general] DM-009 -ขอบ DM-010 Style Edit • ลักษร AngsanaUPC (TrueType) -12 FCM-AGEN กว้าง 🗌 Italic 100 X 10 <u>Underline</u> Г FG-001 100 10 Υ สีพื้น 34 ầ Text FG-002 FG-003 IC-000: Close 📝 ок IC-0002 🥅 พื้นหลังโปร่งใส (Transparent) IC-0003

4.Click Exit เพื่อออกจากโหมด Design

5.เถือก Tool > Save As Report

6.เลือก Library ที่จัดเก็บและกำหนดชื่อ Report Name และ Click > OK เมื่อบันทึกแล้วทำการ Add Form ที่ Save เพื่อใช้งานต่อไป

| Save Report                                                   | _ |
|---------------------------------------------------------------|---|
| Path   1 C:\Program Files (x86)\Prosoft\WINSpeed\User_report\ |   |
| 2 my_report.pbl                                               |   |
|                                                               |   |
|                                                               |   |
|                                                               |   |
|                                                               |   |
| Create New Library Report name                                |   |
| Path 3                                                        |   |
| Name IIIIIIIIIIIIIIIIIIIIIIIIIIIIIIIIIIII                     |   |
| Ø OK ↓ Close                                                  |   |

(|-)

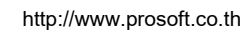

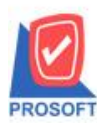

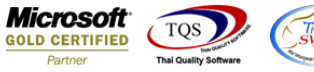

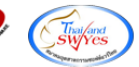

## 7.และสามารถ Export Excel โดย Click ที่รูป X

| 🗟 - [รายงานขอดสินค้า]              |                                       |
|------------------------------------|---------------------------------------|
| 🔳 Report Tool View Window Help     | _ 8 ×                                 |
| K + + + K (1 📾 🖄 🔀 🖉 📾 🕐 + + + + + | 🔁 🚍 🚺 🗖 🗙 Resize: 100% 🗸 Zoom: 100% 🗸 |

## ้<u>ตัวอย่าง</u> ข้อมูลที่ Export เป็นไฟล์ Excel

| GoodID | GoodCode | GoodName     | GoodName    | GoodUnitn | GoodUnitn | remaqty | goods_stat | Ina | ctiveDa | te |
|--------|----------|--------------|-------------|-----------|-----------|---------|------------|-----|---------|----|
| 2001   | DM-001   | ผลไม้        |             | กิโลกรัม  | Kilogram  | 5173    | Active     |     |         |    |
| 2002   | DM-0022  | น้ำตาลน้ำตาส | ลน้ำตาลน้ำเ | กิโลกรัม  | Kilogram  | 4887    | Active     |     |         |    |
| 2003   | DM-003   | น้ำบริสุทธิ์ |             | ลิตร      | Liter     | 3308    | Active     |     |         |    |
| 2005   | DM-004   | ผักกาดสด     |             | กิโลกรัม  | Kilogram  | 5077    | Active     |     |         |    |
| 2006   | DM-005   | เกลือ        |             | กิโลกรัม  | Kilogram  | 4983    | Active     |     |         |    |
| 2007   | DM-006   | ผงปรุงรส     |             | กิโลกรัม  | Kilogram  | 4985    | Active     |     |         |    |
| 2008   | DM-007   | วัตถุกันเสีย |             | กิโลกรัม  | Kilogram  | 5080    | Active     |     |         |    |
| 2009   | DM-008   | เม็ดพลาสติก  |             | กิโลกรัม  | Kilogram  | 4100    | Active     |     |         |    |
| 2010   | DM-009   | แก๊สหุงต้ม   |             | กิโลกรัม  | Kilogram  | 3595    | Active     |     |         |    |
| 2012   | DM-010   | เม็ดสี       |             | กิโลกรัม  | Kilogram  | 4600    | Active     |     |         |    |
| 2018   | FCM-AGEN | FCM SERVI    | CE FEE - A  | หน่วย     |           | 0       | Active     |     |         |    |
| 2000   | FG-001   | ผลไม้กระป๋อ  | ৩           | กระป๋อง   | Can       | 2580    | Active     |     |         |    |
| 2004   | FG-002   | ผักกาดดอง    |             | กระป๋อง   | Can       | 1050    | Active     |     |         |    |
| 2011   | FG-003   | ฉชวนกันควา   | มร้อน       | ม้วน      | Roll      | 1100    | Active     |     |         |    |

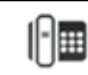